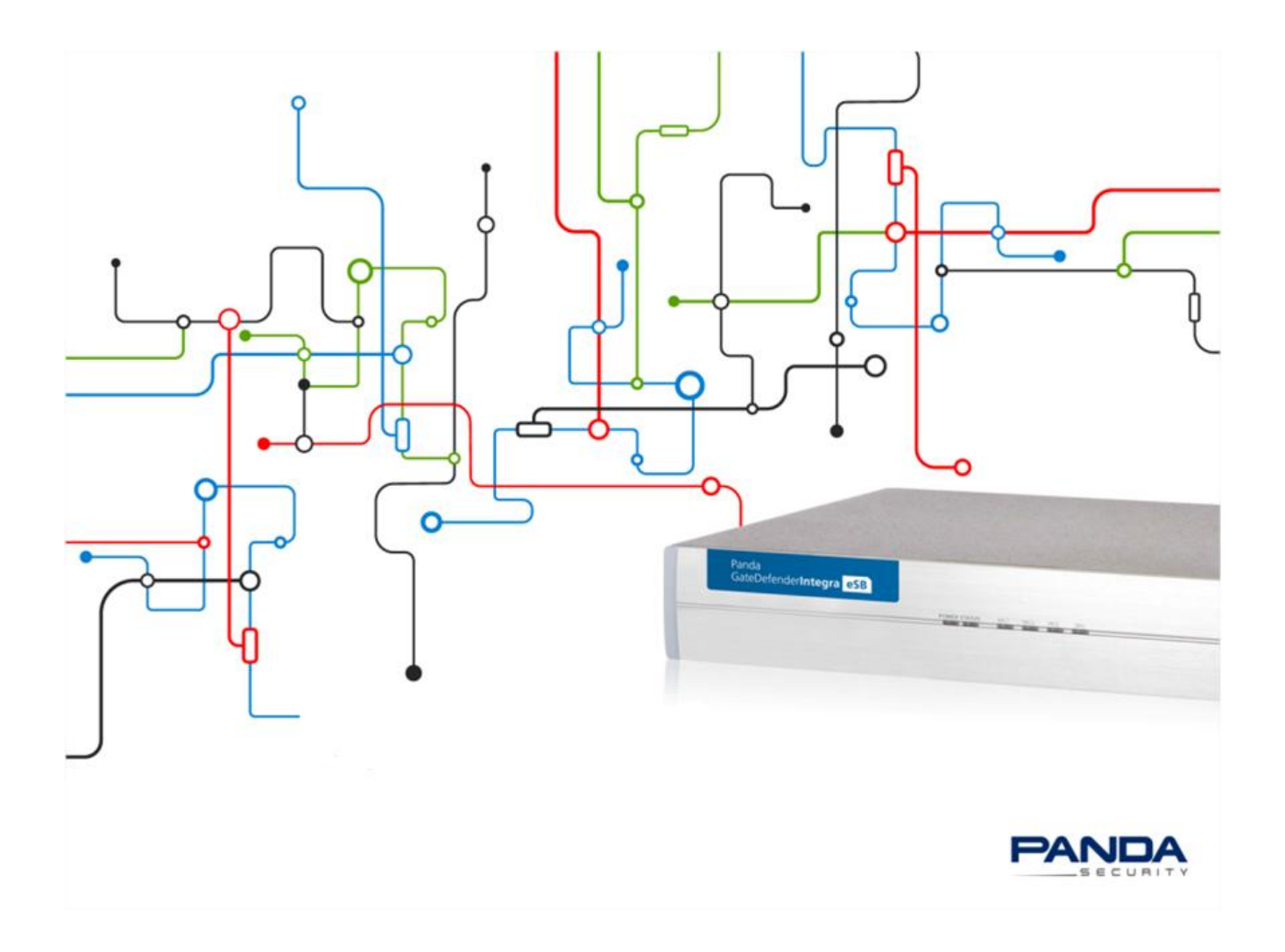

Panda Perimetral Management Console

# **Guía para Partners**

#### Aviso de copyright

© Panda Security 2014. Todos los derechos reservados.

Ni la documentación, ni los programas a los que en su caso acceda, pueden copiarse, reproducirse, traducirse o reducirse a cualquier medio o soporte electrónico o legible sin el permiso previo por escrito de Panda Security, C/ Gran Vía Don Diego López de Haro, 4, 48001, Bilbao (Bizkaia) España.

#### Marcas registradas

Windows Vista y el logotipo de Windows son marcas o marcas registradas de Microsoft Corporation en los EEUU y/o otros países. Otros nombres de productos son marcas registradas de sus respectivos propietarios.

© Panda Security 2014. Todos los derechos reservados.

#### Panda Perimetral Management Console

| Indice                                                                                      |
|---------------------------------------------------------------------------------------------|
| 1. Prólogo                                                                                  |
| 1.1. Destinatario                                                                           |
| 1.2. Iconos                                                                                 |
| 2. INTRODUCCIÓN                                                                             |
| 2.1. Tipos de partners de Panda Security5                                                   |
| 2.2. Características de Panda Perimetral Management Console                                 |
| 3. PANDA PERIMETRAL MANAGEMENT CONSOLE: PRIMEROS PASOS                                      |
| 3.1. Introducción                                                                           |
| 3.2. Obtención de la Organización y Cuenta del partner7                                     |
| 3.2.1. Creación de la Organización del partner por parte de un Comercial de Panda Security7 |
| 3.2.2. Creación de la Cuenta del partner por parte de un Comercial de Panda Security        |
| 3.3. Obtención de la Organización y Cuenta de un cliente9                                   |
| 3.4. Registro de un appliance en Panda Perimetral Management Console9                       |
| 3.5. Acceso a Panda Perimetral Management Console11                                         |
| 4. GESTIÓN DE LOS SISTEMAS CON PANDA PERIMETRAL MANAGEMENT CONSOLE                          |
| 4.1. Introducción                                                                           |
| 4.2. Resumen de los sistemas13                                                              |
| 4.3. Filtros                                                                                |
| 4.4. Información del sistema15                                                              |
| 4.5. Administración remota16                                                                |
| 4.6. Actualización de los sistemas (paquetes)20                                             |
| 4.7. Acciones                                                                               |
| 4.8. Hardware                                                                               |
| 5. DESCARGAS                                                                                |
| 5.1. Cliente VPN                                                                            |
| 5.2. Imágenes de instalación de GateDefender27                                              |

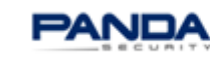

## 1. PRÓLOGO

Esta guía reúne toda la información necesaria para un uso óptimo de Panda Perimetral Management Console.

#### 1.1. Destinatario

La presente documentación tiene como principal destinatario el público objetivo de Panda Perimetral Management Console:

4 Partners (distribuidores) vinculados mediante contrato a Panda Security con objeto de distribuir sus soluciones de seguridad

#### 1.2. Iconos

En el desarrollo de la guía aparecen los siguientes iconos:

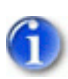

Información adicional. Por ejemplo, un método alternativo para realizar una determinada tarea.

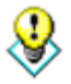

Sugerencias y recomendaciones.

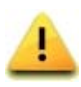

Consejo importante de cara al uso correcto de las opciones de Panda Perimetral Management Console.

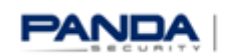

# 2. INTRODUCCIÓN

Esta guía está dirigida a los partners o proveedores de servicios que desean gestionar la seguridad de sus clientes de forma sencilla y eficiente desde una única consola y con la máxima autonomía. Todo en pocos clics y desde una consola Web disponible en todo momento y desde cualquier lugar.

Con Panda Perimetral Management Console podrás acceder, monitorizar, resolver errores y actualizar el software de todos tus appliances de forma online y sin necesidad de instalar aplicaciones adicionales.

Mediante esta guía podrás extraer el máximo provecho a todas las funcionalidades de Panda Perimetral Management Console, optimizando el tiempo empleado en gestionar la seguridad de tus clientes. Invierte el tiempo en el crecimiento y desarrollo de tu negocio.

### 2.1. Tipos de partners de Panda Security

#### ✓ Resellers

Partners que venden productos de Panda Security y realizan la gestión básica de la seguridad de sus clientes.

✓ Managed Service Providers (MSP)

Partners que venden productos de Panda Security a sus clientes y que además gestionan de forma proactiva su seguridad.

#### ✓ Mayoristas

Partners que adquieren grandes volúmenes de licencias financiando la compra de las mismas. El mayorista distribuye posteriormente las licencias entre sus partners, y son éstos quienes tratan directamente con el cliente final. El mayorista mantiene licencias en stock, de manera que pueda ofrecer una respuesta rápida a la demanda de licencias por parte de sus partners.

Panda Perimetral Management Console ofrece la cobertura necesaria para satisfacer todas las necesidades de cada tipo de partner, ya que permite realizar una gestión centralizada de la seguridad de todos los sistemas desde una única consola.

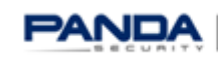

#### 2.2. Características de Panda Perimetral Management Console

A continuación se detallan las principales características de Panda Perimetral Management Console.

| TE PERMITE                                                                             | INFORMACIÓN                                                                                                    |
|----------------------------------------------------------------------------------------|----------------------------------------------------------------------------------------------------|
| Monitorizar tus sistemas                                                               | Utilice Panda Perimetral Management Console como<br>herramienta de monitorización para visualizar la actividad de la<br>red gestionada.                                                                                                    |
| Acceder a todos los<br>dispositivos en cualquier<br>momento y desde<br>cualquier lugar | Accede a los dispositivos y a los de tus clientes desde cualquier<br>lugar con conexión a Internet, salvaguardando la seguridad del<br>dispositivo remoto.                                                                                                    |
| Desplegar actualizaciones<br>y parches (paquetes)                                      | Mantén todos los sistemas protegidos y actualizados mediante<br>el despliegue de actualizaciones y parches de seguridad desde<br>una interfaz sencilla e intuitiva.<br>Migra de una versión a otra de forma fácil y transparente<br>gracias a la función de actualización integrada en Panda<br>Perimetral Management Console. |
| Monitorizar las acciones<br>ejecutadas en los<br>dispositivos (qué/quién)              | Visualiza las acciones realizadas en los dispositivos y descubre<br>qué acciones han finalizado o están pendientes. Monitoriza<br>todos los procesos. Obtén información detallada sobre el estado<br>de cada appliance.                                                                                                    |
| Gestionar los clientes<br>mediante una estructura<br>jerárquica de N niveles           | Gestiona los usuarios mediante controles jerárquicos.<br>Administra el acceso de los clientes de forma que sólo puedan<br>ver sus dispositivos, mientras que el administrador pueda<br>acceder a todos los appliances de sus clientes.                                                                                         |

A lo largo de esta guía encontrarás información que te permitirá obtener el máximo rendimiento de Panda Perimetral Management Console, y que te facilitará la venta de los appliances y la gestión de la seguridad de tus clientes. Todo ello de manera fácil y sencilla mientras ahorras tiempo para dedicar a tu negocio.

# **3. PANDA PERIMETRAL MANAGEMENT CONSOLE: PRIMEROS PASOS**

### 3.1. Introducción

Panda Perimetral Management Console te permite gestionar los sistemas de tus clientes mediante una estructura jerárquica de N niveles. Las acciones a realizar dependerán del tipo de cuenta que se utilice y de los privilegios asociados a la misma.

Nivel de cliente: Los clientes podrán ver la información de los appliances de los que disponen, y administrarlos. Cada appliance tiene un identificador único.

Nivel de partner/proveedor de servicios: Los partners podrán obtener información de estado y gestionar todos sus clientes. Además, podrán acceder de forma remota a los dispositivos de sus clientes si éstos lo permiten.

Nivel de Soporte Panda: Permite que Panda Security acceda de forma remota a los equipos de los clientes si éstos lo permiten, y sin necesidad de configuración adicional en el lado del cliente.

La consola Panda Perimetral Management Console se incluye con todo mantenimiento activo.

## 3.2. Obtención de la Organización y Cuenta del partner

Es muy importante que cada partner disponga de su propia Organización y Cuenta. La Organización representa el nivel en que se ubican los appliances de los clientes, permitiendo al partner localizar y administrar sus appliances fácilmente.

La Cuenta se utiliza para dar permisos sobre los appliances de la Organización.

Tanto la Organización como la Cuenta de un partner son creadas por un Comercial de Panda Security.

Los pasos a seguir son los siguientes.

### 3.2.1. Creación de la Organización del partner por parte de un Comercial de **Panda Security**

El Comercial de Panda Security crea la Organización del partner bajo su propia Organización. La Empresa del Partner se creará en función del Panda Customer ID.

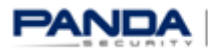

Panda Customer ID es el código de 8 o 9 dígitos que identifica a cada cliente en los sistemas de Panda Security.

|                           | My Account Systems Activationcodes Actions Accounts Downloads |  |
|---------------------------|---------------------------------------------------------------|--|
| Accounts                  | Create organization                                           |  |
| Organizations             | List Create                                                   |  |
| 1604 Einemalle total I    | Fields marked with an asterisk (*) are required.              |  |
| 964 are online            | Parent company* Panda Security > PAND/ ▼                      |  |
| 541 need to be updated    | Company INNET outcome ID                                      |  |
| 1063 are up to date       | Company. Invertexationer to                                   |  |
| 350 are expired           | name:                                                         |  |
| Service Status            | Surname:                                                      |  |
| e All services are online | E-Mari*: Inverimangman.com                                    |  |
| » More information        | Address:                                                      |  |
| > Service status updates  | Zip:                                                          |  |
|                           | Country: Spain Y                                              |  |
|                           | Province                                                      |  |
|                           | City:                                                         |  |
|                           | Phone <sup>a</sup> :                                          |  |
|                           | Mobile phone:                                                 |  |
|                           | Fax:                                                          |  |
|                           | VAT:                                                          |  |
|                           | Tax id:                                                       |  |
|                           | Account description:                                          |  |
|                           |                                                               |  |
|                           |                                                               |  |

3.2.2. Creación de la Cuenta del partner por parte de un Comercial de **Panda Security** 

El Comercial de Panda Security crea la Cuenta del partner bajo su propia Organización. La Cuenta de cada Partner se creará en función del login, contraseña y dirección de correo electrónico del cliente en los sistemas de Panda Security. Las cuentas de Partner deben crearse únicamente con permisos de "Administrador de Sistema".

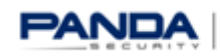

|                                                                       | My Account Systems Activationcodes Actions Accounts Downloads                |
|-----------------------------------------------------------------------|------------------------------------------------------------------------------|
| Accounts                                                              | Create Account                                                               |
| Organizations                                                         | Dist all Create                                                              |
| 1604 Firewalls total !                                                | Fields marked with an asterisk (*) are required.                             |
| 963 are online<br>541 need to be updated                              | Login*: INNET customer login                                                 |
| 1063 are up to date                                                   | Password*:                                                                   |
| 356 are expired                                                       | Confirm password*:                                                           |
|                                                                       | Company*: Panda Security -> PANDA -> PAND. V                                 |
| Service Status                                                        | Name                                                                         |
| <ul> <li>All services are online</li> <li>More information</li> </ul> | Surname:                                                                     |
| > Service status updates                                              | E-Mail*: INNETmail@mail.com                                                  |
|                                                                       | Type: Reseller<br>Organization admin<br>System administrator<br>Shop account |
|                                                                       | Language: English V                                                          |
|                                                                       | Account description:                                                         |
|                                                                       |                                                                              |

En un escenario típico, cuando se registra un appliance aparecerá en la Organización del Comercial de Panda Security. En ese caso, el Comercial de Panda Security deberá mover el appliance de su Organización a la Organización del partner.

#### 3.3. Obtención de la Organización y Cuenta de un cliente

Los clientes crean sus propias cuentas durante el proceso de registro. Dichas cuentas les dan permiso para acceder a sus appliances.

Los appliances de un cliente aparecerán en la Organización del partner correspondiente de forma automática.

## 3.4. Registro de un appliance en Panda Perimetral Management Console

El último paso necesario durante el proceso de configuración de un appliance es registrarlo en Panda Perimetral Management Console.

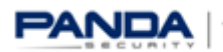

Existen dos posibilidades:

A) El cliente tiene una cuenta:

1. Cuando el sistema pregunte si dispones de una Cuenta de Panda Perimetral Management Console, escoge 'Sí' y ve al siguiente paso.

2. Rellena, tú o tu cliente, el formulario con los datos del cliente y el código de activación recibido en el Correo de Bienvenida de Panda Security.

B) El cliente no dispone de una cuenta:

1. Cuando el sistema pregunte si dispones de una Cuenta de Panda Perimetral Management Console, escoge 'no' y ve al siguiente paso.

2. Haz clic en el enlace para la creación de una cuenta de Panda Perimetral Management Console (https://managedperimeter.pandasecurity.com/register.php), e introduce el código de activación (consulta el Correo de Bienvenida de Panda Security).

3. Rellena el formulario de registro y crea la cuenta.

Introduce la siguiente información:

- ✓ Credenciales de la cuenta creadas anteriormente
- ✓ Código de activación
- ✓ Información adicional correspondiente

|                                        | System Statu                   | s Network                                                                   | Services       | Frewall       | Proty      | VPN         | Hotspot | Logs |  |  |
|----------------------------------------|--------------------------------|-----------------------------------------------------------------------------|----------------|---------------|------------|-------------|---------|------|--|--|
|                                        | Subscriptions                  |                                                                             |                |               |            |             |         |      |  |  |
| Dashboard                              | * Subscription                 | Is Remote Acc                                                               | 655            |               |            |             |         |      |  |  |
| Network configuration                  | -                              |                                                                             |                |               |            |             |         |      |  |  |
| Event notifications                    | Naglatar your                  | Panda GateDetens                                                            | der Appliance  |               |            |             |         |      |  |  |
| Updates                                |                                |                                                                             |                |               |            |             |         |      |  |  |
| Support                                | Account & system               | n information                                                               |                |               |            |             |         |      |  |  |
| Panda Perimetral<br>Management Connols | Username *                     |                                                                             | Password *     |               |            |             |         |      |  |  |
| Passwords                              | Children and                   | R                                                                           |                | •             |            |             |         |      |  |  |
| Web Console                            | Activation key*                |                                                                             |                |               |            |             |         |      |  |  |
| SSH access                             |                                | 6                                                                           |                |               |            |             |         |      |  |  |
| GUI settings                           | System name *                  |                                                                             |                |               |            |             |         |      |  |  |
| Backup                                 |                                |                                                                             |                |               |            |             |         |      |  |  |
| Shutdown                               | Ouriement inform               |                                                                             |                |               |            |             |         |      |  |  |
| License Agreement                      | Customer intom                 | BSCN                                                                        |                |               |            |             |         |      |  |  |
|                                        | Company *                      |                                                                             |                |               |            |             |         |      |  |  |
|                                        |                                |                                                                             |                |               |            |             |         |      |  |  |
|                                        | E-Mail *                       |                                                                             | Country *      |               |            |             |         |      |  |  |
|                                        | Contraction of the second      |                                                                             |                |               |            |             |         |      |  |  |
|                                        | License Agreement              |                                                                             |                |               |            |             |         |      |  |  |
|                                        | PANDA GATEDET                  | ENDER - END U                                                               | SER LICENSE    | AGREEMENT     |            |             |         |      |  |  |
|                                        |                                |                                                                             |                |               | (E)        |             |         |      |  |  |
|                                        | carefully hef                  | Please read the following license agreement<br>carefully before using Panda |                |               |            |             |         |      |  |  |
|                                        | GateDefender.                  | GateDefender. By accepting the agreement, you are                           |                |               |            |             |         |      |  |  |
|                                        | licensee and                   | expressing you                                                              | ur complete    | acceptance    | of         |             |         |      |  |  |
|                                        | conditions of                  | this license                                                                | agreement.     | Similarly,    | use        |             |         |      |  |  |
|                                        | of Fanda<br>GateDefender       | implies your                                                                | acceptance     | to be bound   | by         |             |         |      |  |  |
|                                        | the terms and<br>conditions of | the terms and                                                               |                |               |            |             |         |      |  |  |
|                                        | w                              |                                                                             |                |               |            |             |         |      |  |  |
|                                        | I agree to ha                  | ve read and be br                                                           | ound by the A  | greement abo  | re.        |             |         |      |  |  |
|                                        | If you do not have             | an account for Pe                                                           | eimetral Manag | ement Console | you can on | sate one he | re.     |      |  |  |
|                                        | Register                       |                                                                             |                |               |            |             |         |      |  |  |
|                                        | ( maxim                        |                                                                             |                |               |            |             |         |      |  |  |

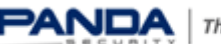

- 4. Cierra la ventana de registro y ve al siguiente paso.
- 5. Rellena el formulario con los datos y código de activación.

#### 3.5. Acceso a Panda Perimetral Management Console

La interfaz Web te permitirá controlar de forma eficiente todos tus appliances sin necesidad de procesos ni herramientas complicadas. Lo único que necesitarás para acceder a ella será una conexión a Internet y un navegador. Accede a la siguiente dirección:

#### https://managedperimeter.pandasecurity.com

| A https://managedperimeter.pandasecurity.com/logout.php | ☆ ▼ C                                                                   |
|---------------------------------------------------------|-------------------------------------------------------------------------|
|                                                         | Panda<br>Perimetral <b>Management Console</b>                           |
|                                                         | Username                                                                |
|                                                         | Password<br>If you do not have an account please register <u>here</u> . |
|                                                         | Login<br>Copyright by Bondo Scouvity                                    |

Introduce el Nombre de Usuario y Contraseñas creados anteriormente.

| Panda<br>Perimetral Managem                                                                           | ent Console                                                                                                    |
|----------------------------------------------------------------------------------------------------|----------------------------------------------------------------------------------------------------|
|                                                                                                    | My Account Systems Accounts Downloads                                                                                                    |
| Systems                                                                                               | Systems                                                                                                    |
| 0 Firewalls total !                                                                                   | This is a list of all systems you're allowed to administrate. Multiple systems maybe scheduled for upgrade, by simply<br>activating the checkbox on the left side of each System, and then clicking Upgrade systems button |
| 0 are online                                                                                          | Filter                                                                                                    |
| 0 need to be updated<br>0 are up to date                                                              | Keyword Include only Organization - Choose Organization -                                                                                                    |
| 0 are expired                                                                                         | Display systems of all child organizations as well Export list                                                                                                    |
| <ul> <li>All services are online</li> <li>More information</li> <li>Service status updates</li> </ul> | No systems registered yet!                                                                                                    |
| III View system details                                                                               |                                                                                                    |
| System is up to date                                                                                  |                                                                                                    |
| System is outdated                                                                                    |                                                                                                    |
| System phones home                                                                                    |                                                                                                    |
| System is dead                                                                                        |                                                                                                    |
| System status not                                                                                     |                                                                                                    |
| available                                                                                             |                                                                                                    |
| <ul> <li>available</li> <li>System is enabled</li> </ul>                                              |                                                                                                    |

Accederás a la pantalla principal de la consola Web:

# 4. GESTIÓN DE LOS SISTEMAS CON PANDA PERIMETRAL **MANAGEMENT CONSOLE**

#### 4.1. Introducción

La pestaña "Sistemas" mostrará una lista de todos los sistemas que puedes administrar.

| <sup>p</sup> anda<br>Perimetral <b>Managemen</b>                                                      | t Console                                         |                                                        |                                                                          |                                                           |                        |                                                      |                                  | 🕞 Log out                                                                  | PA |
|----------------------------------------------------------------------------------------------------|---------------------------------------------------|--------------------------------------------------------|--------------------------------------------------------------------------|-----------------------------------------------------------|------------------------|------------------------------------------------------|----------------------------------|----------------------------------------------------------------------------|----|
|                                                                                                    | My Account Syste                                  | Activationcodes                                        | Actions Accounts Downloads                                               |                                                           |                        |                                                      |                                  |                                                                            |    |
| Systems                                                                                               | Systems                                           |                                                        |                                                                          |                                                           |                        |                                                      |                                  |                                                                            |    |
| 357 Firewalls total !                                                                                 | This is a list of all sys<br>activating the check | tems you're allowed to a<br>lox on the left side of ea | dministrate. Multiple systems mayb<br>ch System, and then dicking 'Upgra | e scheduled for upgrade, by simply<br>ide systems' button |                        |                                                      |                                  |                                                                            |    |
| 816 are online<br>946 need to be updated<br>411 are up to date<br>280 are expired                     | Filter<br>Keyword                                 | Include                                                | only Organization - Choose Orga                                          | inization                                                 | •                      | Filter                                               |                                  |                                                                            |    |
| Service Status                                                                                        | Access                                            | Support Actions                                        | play systems of all child organizatio<br>Status <u>Name</u>              | ns as well<br><u>Serialnr.</u>                            | Updates                | Export list<br>Model                                 | Owner                            | 1 - 9 of 9<br>Maintenance valid till                                       |    |
| <ul> <li>All services are online</li> <li>More information</li> <li>Service status updates</li> </ul> |                                                   |                                                        | ABGAM     ABGAM     Integra eSB Test                                     | ABGAM-TEST-SUN9100<br>JOSETESTCODE                        | <u>73</u><br>90        | Performa e9100<br>Integra eSB                        | Panda Security<br>Panda Security | 07.06.2013 - Add Maintenance<br>07.03.2013 - Add Maintenance               |    |
| III View system details                                                                               |                                                   |                                                        | <ul> <li>▲ ● <u>JE-Test</u></li> <li>▲ ● <u>JE-TEST9100</u></li> </ul>   | NXM8-K56L3B-30060<br>TEST-JUCAR                           | <u>44</u><br><u>24</u> | Integra eSB<br>Integra eSB                           | Panda Security<br>Panda Security | 28.11.2012 - <u>Add Maintenance</u><br>17.11.2013 - <u>Add Maintenance</u> |    |
| System is up to date System is outdated                                                               |                                                   |                                                        | ✓      ●     je-test-eseries       ✓      ●     je-test-rc               | TEST JUAN E.<br>JE-TEST                                   | None<br>None           | Integra eSB<br>Integra eSB                           | Panda Security<br>Panda Security | 31.03.2014 - <u>Add Maintenance</u><br>02.01.2013 - <u>Add Maintenance</u> |    |
| <ul> <li>System phones home</li> <li>System is dead</li> <li>System status not</li> </ul>             |                                                   |                                                        | O JETEST VIRTUAL     D     JE-VIRTUAL-ESX-TEST                           | FE48-C863-DCC1<br>B071-7DA0-A452                          | <u>78</u><br><u>33</u> | Virtual eSeries 25 users<br>Virtual eSeries 25 users | Panda Security<br>Panda Security | 31.05.2013 - Add Maintenance<br>07.08.2013 - Add Maintenance               |    |
| <ul> <li>available</li> <li>System is enabled</li> </ul>                                              |                                                   |                                                        | t2habeta550                                                              | 87A3-0333-DAC1                                            | 3                      | Virtual eSeries 25 users                             | Panda Security                   | 01.09.2014 - Add Maintenance                                               |    |

Dicha pestaña permite acceder de forma inmediata a información relevante de cada sistema (si está online, si está actualizado, el número de serie, modelo, validez del mantenimiento), así como botones para realizar acciones específicas sobre la máquina:

**1** 

Acceso a la interfaz de administración web de GateDefender eSeries (administración remota)

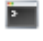

Acceso al cliente SSH de GateDefender eSeries (administración remota)

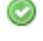

Activar/desactivar el sistema

Ver información detallada del sistema

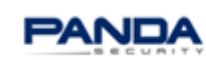

| My Account Systems Activation | pricodes Actions Accounts                  | cheduled for upgrade, by sim | ply     |                                                                                                    |                                                          |
|-------------------------------|--------------------------------------------|------------------------------|---------|----------------------------------------------------------------------------------------------------|----------------------------------------------------------|
| Filter                        |                                            |                              |         |                                                                                                    |                                                          |
| Keyword                       | Include only Organization - Choese Organiz | ation<br>as well             | ¥       | Filter                                                                                                    | odates available for this app                            |
| Access Support                | Actions Status Ilame                       | Serialnr.                    | Updates | Model Owner                                                                                                    | Maintenance valid till                                   |
| Upgrade systems               | ites                                       |                              |         | <ul> <li>View syste</li> <li>System is a</li> <li>System is a</li> <li>System photon</li> <li>System is a</li> </ul> | m details<br>up to date<br>outdated<br>ones home<br>lead |

#### 4.2. Resumen de los sistemas

El panel izquierdo muestra un resumen de los appliances que tienes en tu cuenta, así como de tu estado:

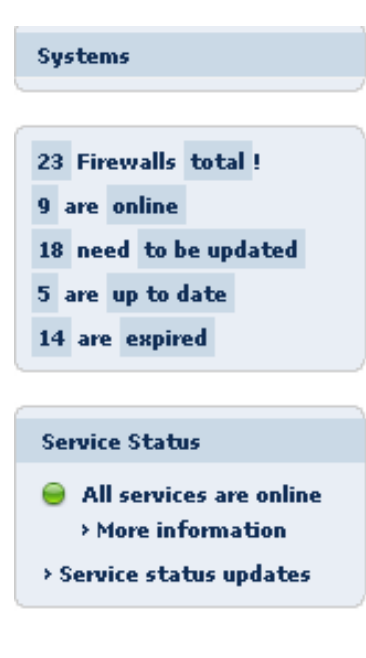

La información que se muestra es la siguiente:

- ✓ Número total de sistemas administrados.
- ✓ Número de sistemas online.
- ✓ Número de sistemas que necesitan actualizarse.
- ✓ Número de sistemas actualizados.
- ✓ Número de sistemas cuyo mantenimiento ha caducado.

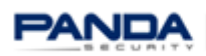

#### 4.3. Filtros

Los filtros te permiten encontrar rápidamente el sistema que quieras administrar mediante búsquedas de términos clave. Dichos términos pueden ser cualquier atributo o segmento del atributo de un sistema: nombre, número de serie, modelo, propietario, ID del sistema, organización, etc.

| Filter                                                  |             |
|---------------------------------------------------------|-------------|
| Keyword Include only Organization Choose Organization V | Filter      |
| Display systems of all child organizations as well      | Export list |

Por defecto, dichas consultas tienen lugar en el nivel de Organización en el que se ha iniciado sesión. Para incluir los sistemas de todas las organizaciones hijas, selecciona la casilla correspondiente.

Display systems of all child organizations as well

También puedes realizar consultas dentro de una Organización específica, seleccionando la Organización correspondiente en el menú Incluir sólo la Organización.

| Filter                            |                                                                                                    |          |
|-----------------------------------|----------------------------------------------------------------------------------------------------|----------|
| Keyword Include only Organization | - Choose Organization<br>[My Organization]<br>Test Partner Console -> EndCustomer1 -> EndCustomer1 -> EndCustomer1<br>Test Partner Console -> EndCustomer2<br>Test Partner Console -> EndCustomer3 | er<br>st |

#### 4.4. Información del sistema

La pestaña "Sistemas" permite acceder a información detallada de un sistema haciendo clic sobre él. Esta información es la siguiente: organización, ID del sistema, código de activación, modelo, etc.

|                       | 📀 🏢 🛿 🚱 GDTestes                | 1234                      | None Integra eSo | ho             | Demos 21.06.2014 - Add Maintenance |
|-----------------------|---------------------------------|---------------------------|------------------|----------------|------------------------------------|
| System: GD            | Testes                          |                           |                  |                |                                    |
| Details               | Remote managemer                | nt Packages               | Actions          | Hardware       | Manage channels                    |
| <u>Panda Security</u> | > <u>Panda</u> > <u>Panda P</u> | DRTUGAL > Dem             | <u>os</u>        |                |                                    |
|                       |                                 | System Inform             | ation            |                |                                    |
|                       | Organization                    | Demos Change              |                  |                |                                    |
|                       | Name                            | GDTestes                  |                  |                |                                    |
|                       | System ID                       | <del>8463-8333-8373</del> | 0050 A.700 E     |                |                                    |
|                       | Serialnr.                       | 1234                      |                  |                |                                    |
|                       | Activationcode                  |                           |                  |                |                                    |
|                       | Model                           | Integra eSoho             |                  |                |                                    |
|                       | Maintenance                     | 30 Days Demo              |                  |                |                                    |
|                       | Product                         | Panda GateDefen           | der Hardware     | eSeries 5.00   |                                    |
|                       | Channels •                      | Panda GateDefen           | der 5.00 Base    | Channel (base) |                                    |
|                       | Description                     |                           |                  |                |                                    |
|                       |                                 |                           |                  |                |                                    |
|                       |                                 |                           |                  |                | .4                                 |
|                       |                                 | Customer Info             | rmation          |                |                                    |

Un sistema sólo puede pertenecer a una organización.

Puedes cambiar un sistema de una Organización a otra en todo momento. Para ello, haz clic en el botón "Cambiar" del apartado Organización de la información del sistema y selecciona la nueva Organización en el menú desplegable.

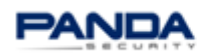

#### 4.5. Administración remota

El servicio de administración remota de Panda Perimetral Management Console es un servicio completamente seguro que no produce agujeros de seguridad ni puertas traseras en los dispositivos remotos. Panda Perimetral Management Console utiliza estándares de encriptación de última generación que garantizan la no transmisión de información sensible a través del servicio. Panda Security sólo accede al appliance para tareas de acceso remoto, monitorización, actualización y soporte; no se producirá ningún otro tipo de actividad ni acceso por parte de usuarios no autorizados.

Panda Perimetral Management Console permite al partner acceder vía HTTPS a la interfaz de la solución y vía SSH a la línea de comandos en cualquier momento y desde cualquier lugar de forma transparente para el cliente. Este tipo de acceso se implementa mediante un agente instalado en el appliance que comprueba periódicamente en el servidor de Panda Security si hay accesos remotos pendientes de gestionar, de forma que no es necesaria ningún tipo de configuración en el firewall del cliente.

System: GDTestes > Remote Management

| Details Remote management Padkages Actions Hardware Manage channels                                                                                                    |
|----------------------------------------------------------------------------------------------------|
|                                                                                                    |
| Panda Security > PANDA > PANDA PORTUGAL > Demos                                                                                                    |
|                                                                                                    |
| Open Administration Interface Open SSH Connection                                                                                                    |
|                                                                                                    |
| Help                                                                                                    |
| 11612                                                                                                    |
| Welcome to the Panda Security Remote Management Section.                                                                                                    |
| The buttons above will allow you to remotely access your system.                                                                                                    |
|                                                                                                    |
| If you want to simply change the configuration of your system, click the ' <b>Open Administration Interface</b> ' button.                                                                                     |
| To gain full access to your system using an SSH tunnel, dick the 'Open SSH connection' button                                                                                                    |
| For security and safety reasons, you're not allowed to access your frewall for longer than 60 minutes, which means, that the connection is automatically closed after 60 minutes, to assure the best security |
| To becamp and barcer reasonal pour choramoned to decead your memainto minger wait or minuted minuted and the connection is batchindecard coded after or minuted to dealer and becamp                          |
| If for any reason you prefer to keep the connection to your firewall alive for a longer period, you may adjust this time in your settings                                                                     |
|                                                                                                    |

GateDefender eSeries viene preconfigurado con las direcciones IPs y los puertos necesarios para comunicarse con Panda Perimetral Management Console sin que sea necesaria ningún tipo de configuración adicional. Para más información, consulte el siguiente artículo:

http://www.pandasecurity.com/enterprise/support/card?id=41816

Para abrir la consola web, haga clic en "Abrir interfaz de administración".

Open Administration Interface

A continuación puedes o bien hacer clic en "Abrir interfaz de administración en una nueva ventana" o bien copiar la URL proporcionada y copiarla en un navegador para acceder directamente.

| System: GDTestes > Remote Management                                                                                                    |  |
|----------------------------------------------------------------------------------------------------|--|
| Details Remote management Packages Actions Hardware Manage channels                                                                                |  |
| Panda Security > PANDA > PANDA PORTUGAL > Demos                                                                                                    |  |
| Open Administration interface in a new window                                                                                                    |  |
| Instructions                                                                                                    |  |
| While the connection to your system is established, you will see the loading indicator.                                                            |  |
| As soon as the connection is established, a link will be displayed, which allows you to open the Administration Interface in a new browser window. |  |
| To directly access the Administration Interface you can use the following URL as long as the connection is active:                                 |  |
| https://79.125.60.144:14502/cgi-bin/main.cgi                                                                                                    |  |

La opción "Abrir conexión SSH" permite iniciar una sesión en el appliance Panda GateDefender utilizando SSH.

|                 | Open                           | SSH Connection                                                                                                    |
|-----------------|--------------------------------|----------------------------------------------------------------------------------------------------|
|                 |                                |                                                                                                    |
| Syst            | em: GDT                        | Festes > Remote Management                                                                                                    |
| <b>&gt;&gt;</b> | Details                        | Remote management Packages Actions Hardware Manage channels                                                                      |
| <u>Panc</u>     | la Security >                  | > PANDA > PANDA PORTUGAL > Demos                                                                                                 |
| <u>Oper</u>     | <u>n SSH Client</u>            | in a new window   Open SSH Client in current window                                                                              |
| Inst            | ructions                       |                                                                                                    |
| While           | the connectio                  | on to your system is established, you will see the loading indicator.                                                            |
| As so           | on as the conr                 | nection is established, two links will be displayed, which allow you to either:                                                  |
| - Ope<br>- Ope  | n the SSH Jav<br>n the SSH Jav | va dient in the current browser windows, or<br>va dient in a new browser window                                                  |
| If you          | prefer using                   | another SSH client, to access your system, the following configuration data will allow you to do so:                             |
| Host            |                                | 79.125.60.144                                                                                                    |
| Port            |                                | 13361                                                                                                    |
| Exan            | nple for Linu                  | ux based systems                                                                                                    |
| \$#             | ssh -p 13                      | 3361 root@79.125.60.144                                                                                                    |
| For si          | afety reasons                  | your only allowed, to access the administration interface for 30 minutes. After that time, you will be logged out automatically. |
| You n           | nay adjust this                | s time in your settings.                                                                                                    |

También puedes emplear software de terceros como PuTTy para conectarte a GateDefender eSeries vía SSH.

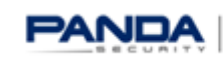

| Reputry Configuration                                                                  | <b>×</b>                                                                                                    |
|----------------------------------------------------------------------------------------|----------------------------------------------------------------------------------------------------|
| Putty Configuration Category:                                                          | Basic options for your PuTTY session         Specify the destination you want to connect to         Host Name (or IP address)       Port         79.125.60.144       13361         Connection type:       Raw         © Raw       Telnet         Cond, save or delete a stored session         Savgd Sessions |
| … Translation<br>… Selection<br>… Colours<br>… Data<br>… Proxy<br>… Telnet<br>… Rlogin | PPMC Default Settings Arantza OA PPMC VMeSeries Uelete                                                                                                    |
| SSH     Serial                                                                         | Close window on exit:<br>Always Never Only on clean exit                                                                                                    |

Tanto los partners como los clientes finales pueden impedir fácilmente que Panda Security acceda a sus sistemas sin tener que deshabilitar el servicio. Para ello basta con denegar el acceso al equipo de soporte de Panda Security.

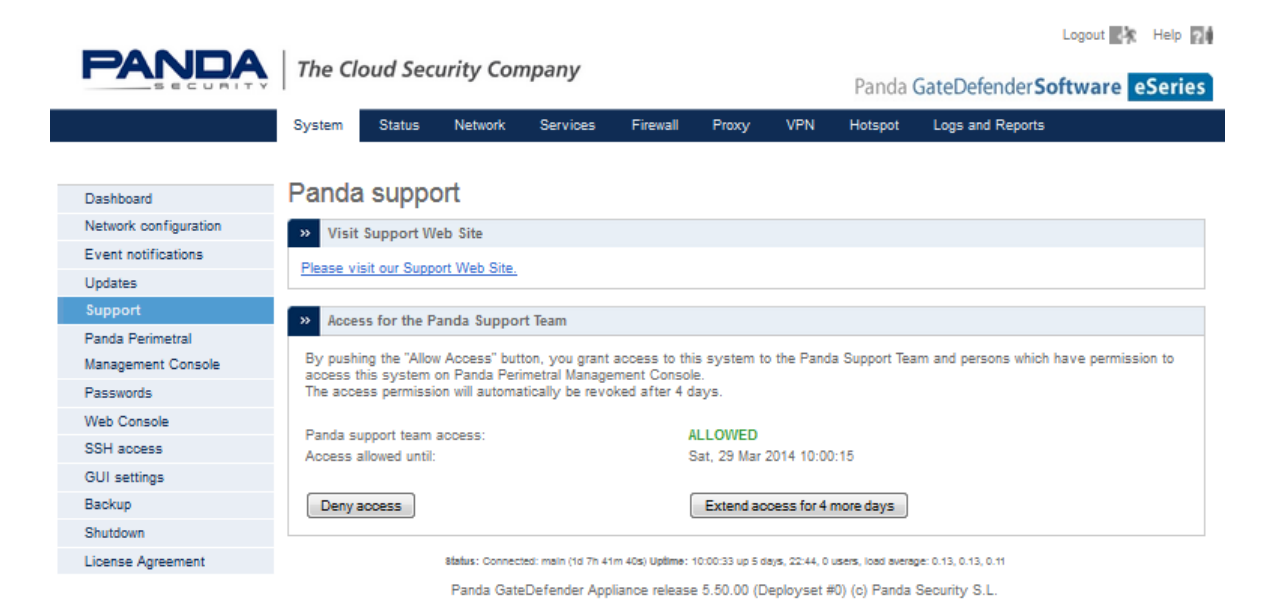

Si se activa la opción de acceso, no sólo se permitirá que el equipo de soporte de Panda Security acceda al sistema, sino que se generará una contraseña que podrá ser copiada y utilizada desde

Panda Perimetral Management Console sin que sea necesario compartir ninguna contraseña de administración/root.

| E 🦉 🛅 | Copy password | 0 | V 🕄 | <b>GDTestes</b> | 1234 | None | Integra eSoho | Demos 21.06.2014 - Add Maintenance |
|-------|---------------|---|-----|-----------------|------|------|---------------|------------------------------------|
|-------|---------------|---|-----|-----------------|------|------|---------------|------------------------------------|

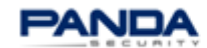

#### 4.6. Actualización de los sistemas (paquetes)

Con Panda Perimetral Management Console, los partners podrán mantener todos sus sistemas protegidos y actualizados, desplegando actualizaciones y parches de seguridad mediante una interfaz sencilla e intuitiva.

Accede a la pestaña "Sistemas", columna "Actualizaciones" de Panda Perimetral Management Console para ver el número de actualizaciones pendientes.

Puedes programar la actualización de varios o incluso de todos los sistemas a la vez. Para ello, marca la casilla situada a la izquierda de cada sistema, y haz clic en el botón Upgrade systems en la pantalla "Sistemas".

| Syst                  | ems                              |                               |                                |                          |                                     |                                                                        |              |                 |                        |                                |
|-----------------------|----------------------------------|-------------------------------|--------------------------------|--------------------------|-------------------------------------|------------------------------------------------------------------------|--------------|-----------------|------------------------|--------------------------------|
| This is a<br>activati | a list of all sy<br>ng the check | stems you're<br>dox on the le | allowed to a<br>eft side of ea | administra<br>ach Syster | te. Multiple sys<br>m, and then dic | tems maybe scheduled for upgrade, by<br>cking 'Upgrade systems' button | simply       |                 |                        |                                |
| Filter                |                                  |                               |                                |                          |                                     |                                                                        |              |                 |                        |                                |
| Keyw                  | ord                              |                               | Include                        | only Orga                | anization C                         | Choose Organization                                                    | •            | Filter          |                        |                                |
|                       |                                  |                               | Dis                            | splay syste              | ems of all child                    | organizations as well                                                  |              | Export list     |                        | 1 - 9 of 9                     |
|                       | Access                           | Support                       | Actions                        | Status                   | Name                                | <u>Serialnr.</u>                                                       | Update       | s <u>Model</u>  | Owner                  | Maintenance valid till         |
|                       |                                  |                               | 0                              | (1)                      | ABGAM                               | ABGAM-TEST-SUN91                                                       | 00 <u>73</u> | Performa e910   | 00 Panda Securit       | y 07.06.2013 - Add Maintenance |
|                       |                                  |                               | 0                              | (1)                      | Integra eSB T                       | JOSETESTCODE                                                           | <u>90</u>    | Integra eSB     | Panda Securit          | y 07.03.2013 - Add Maintenance |
|                       |                                  |                               | 0                              | (1)                      | JE-Test                             | NXM8-K56L38-3006                                                       | 0 <u>44</u>  | Integra eSB     | Panda Securit          | 28.11.2012 - Add Maintenance   |
|                       |                                  |                               | ۱                              | () 😡                     | JE-TEST9100                         | TEST-JUCAR                                                             | <u>24</u>    | Integra eSB     | Panda Securit          | y 17.11.2013 - Add Maintenance |
| V                     | <u>e</u> 1                       |                               | 0                              | <b>V</b> 🛛               | JE-TEST-ESER                        | RIES TEST JUAN E.                                                      | None         | Integra eSB     | Panda Securit          | 31.03.2014 - Add Maintenance   |
|                       |                                  |                               | ۱                              | <b>V</b>                 | JE-TEST-RC                          | JE-TEST                                                                | None         | Integra eSB     | Panda Securit          | 2 02.01.2013 - Add Maintenance |
|                       |                                  |                               | ۱                              | 1                        | JETEST VIRTU                        | JAL FE48-C863-DCC1                                                     | <u>78</u>    | Virtual eSeries | 25 users Panda Securit | y 31.05.2013 - Add Maintenance |
|                       |                                  |                               | ۱                              | 1                        | JE-VIRTUAL-E                        | B071-7DA0-A452                                                         | <u>33</u>    | Virtual eSeries | 25 users Panda Securit | v 07.08.2013 - Add Maintenance |
|                       |                                  |                               | 0                              | 1                        | t2hqbeta550                         | 87A3-0333-DAC1                                                         | 3            | Virtual eSeries | 25 users Panda Securit | y 01.09.2014 - Add Maintenance |
| Upgra                 | ide systems                      | Delete                        | expired dem                    | o systems                |                                     |                                                                        |              |                 |                        |                                |

Si únicamente deseas consultar qué paquetes se encuentran instalados, haz clic en el enlace "Actualizaciones" de la pestaña "Sistemas". Accederás a la pestaña "Paquetes" dentro de la información del sistema.

System: GDTestes

System: GDTestes

| Details Remote management Packages Actions Hardware Manage | e channels                                      |
|------------------------------------------------------------|-------------------------------------------------|
| List / Remove Upgrade                                      |                                                 |
| Panda Security > PANDA > PANDA PORTUGAL > Demos            |                                                 |
| Filter: 90                                                 | 1 - 30 of 473 🛚 🕊 🔦 🗦 🔰                         |
| Package                                                    | Summary                                         |
| amavisd-new-2.6.6-0.panda30                                | Mail virus-scanner                              |
| apache-1.3.41-7.panda48                                    | Package version is not managed by Panda.        |
| arc-5.210-1.panda0                                         | Arc archiver                                    |
| audit-libs-1.0.15-4.panda2                                 | Dynamic library for libaudit                    |
| basesystem-8.0-14.panda21                                  | The skeleton package which defines a simple Red |
| bash-3.0-20.panda0                                         | The GNU Bourne Again shell (bash) version 3.0   |
| bc-1.06-17.1.panda0                                        | GNU's bc (a numeric processing language) and dc |
| beecrypt-4.1.2-8.panda1                                    | An open source cryptography library             |
| beep-1.2.2-1.panda0                                        | Advanced pc-speaker beeper                      |
| bind-libs-9.2.4-30.panda3                                  | Libraries used by various DNS packages          |
| bind-utils-9.2.4-30.panda3                                 | Utilities for querying DNS name servers         |

La pestaña "Actualización" muestra los paquetes disponibles para la actualización y permite seleccionar los paquetes a instalar o filtrarlos por un nombre específico.

| <b>&gt;&gt;</b> | Details      | Remo   | te management | Packages      | Actions | Hardware | Manage channels |  |
|-----------------|--------------|--------|---------------|---------------|---------|----------|-----------------|--|
|                 |              |        |               |               |         |          |                 |  |
| >>              | List / Remo  | ove    | Upgrade       |               |         |          |                 |  |
|                 |              |        |               |               |         |          |                 |  |
| Panda           | a Security : | > PAND | A > PANDA PO  | RTUGAL > Demo | s       |          |                 |  |

All packages installed on your system are up to date.

La pestaña "Sistemas" permite comprobar inmediatamente si falta alguna actualización. Para ello haz clic en el número que aparece en "Actualizaciones".

| Access   | Support | Actions                                                                                                    | Status <u>Name</u>          | <u>Serialnr.</u> | Updates | Model                      | Owner | Maintenance valid till       |
|----------|---------|----------------------------------------------------------------------------------------------------|-----------------------------|------------------|---------|----------------------------|-------|------------------------------|
| <b>1</b> |         | Image: Image: | <ol> <li>(1) (2)</li> </ol> |                  | 4       | Software eSeries 500 users | Demos | 02.05.2014 - Add Maintenance |

Se mostrará un resumen de los paquetes que faltan y se ofrecerá la posibilidad de actualizar el sistema.

| <b>&gt;</b> 1 | Details Remote management Packages                                                                                                    | Actions Hardware Manage channels                                                                                  |                                                                                                    |
|---------------|----------------------------------------------------------------------------------------------------|----------------------------------------------------------------------------------------------------|----------------------------------------------------------------------------------------------------|
| 1             | List / Remove Upgrade                                                                                                    |                                                                                                    |                                                                                                    |
| nda s         | Security > PANDA > PANDA PORTUGAL > Demos                                                                                                    | 2                                                                                                    |                                                                                                    |
|               |                                                                                                    |                                                                                                    |                                                                                                    |
| r:            | go                                                                                                    |                                                                                                    | 1 - 4 of                                                                                                    |
| r: [          | go<br>Installed package                                                                                                    | New package                                                                                                    | 1 - 4 ol<br>Summary                                                                                                    |
| r: (          | go<br>Installed package<br>pgd-ha-2.10.4-0.panda15                                                                                             | New package<br>pgd-ha-2.10.9-0.panda15                                                                            | 1 - 4 of<br>Summary<br>Panda GateDefender High Availability                                                                               |
|               | ge<br>Installed package<br>pgd-ha-2.10.4-0.panda15<br>pgd-popscan-2.10.12-0.panda10                                                            | New package<br>pod-ha-2, 10.9-0.panda15<br>pod-popscan-2, 10, 14-0.panda10                                        | 1 - 4 of<br>Summary<br>Panda GateDefender High Availability<br>Panda GateDefender pgd-popscan package                                     |
|               | ge           Installed package           pgd-ha-2.10.4-0.panda15           pgd-popscan-2.10.12-0.panda10           pgd-porxy-2.10.69-2.panda15 | New package<br>pod-ha-2, 10.9-0, panda 15<br>pod-popscan-2, 10, 14-0, panda 10<br>pod-proxy-2, 10, 71-2, panda 15 | 1 - 4 of<br>Summary<br>Panda GateDefender High Availability<br>Panda GateDefender pgd-popscan package<br>Panda GateDefender proxy package |

Package upgrade

#### 4.7. Acciones

Panda Perimetral Management Console permite hacer un seguimiento de las acciones ejecutadas en cada sistema.

| Sys                   | em: GD                                | )Test                                 | 25                                                  |               |                            |                  |                                                                                                    |
|-----------------------|---------------------------------------|---------------------------------------|-----------------------------------------------------|---------------|----------------------------|------------------|----------------------------------------------------------------------------------------------------|
| <b>&gt;&gt;</b>       | Details                               | Rem                                   | ote management                                      | Packages      | Actions                    | Hardware         | Manage channels                                                                                                    |
| <u>Pan</u><br>This is | <u>da Security</u><br>a list of all a | <b>y &gt; <u>PAN</u></b><br>ctions wi | <u>DA</u> > <u>PANDA POF</u><br>nich are/were exect | RTUGAL > Demo | <u>OS</u><br>tem. More inf | ormation is prov | ovided after dicking on the view icon of each action.                                                                                                 |
| Filter                |                                       |                                       | Status:                                             | Action status | ✓ Act                      | on: - Action     | 1 Types -  Filter                                                                                                    |
|                       | Actions                               | Status                                | Action                                              | Value         |                            |                  |                                                                                                    |
|                       |                                       | V                                     | system.diskstats                                    | {"sda2": {    | ("last update"             | : "1395592212"   | 2", "octets": {"read": "598590464", "write": "23664640000"}, "mount point": "sda2", "ops": {"read": "22221", "write": "2744824"}}, "sda": {"last upde |
|                       |                                       | V                                     | system.users                                        | {"vpnuser     | s": 0, "end d              | ate": "2014-03-  | 3-23 16:30:17.094058", "psecusers": 1, "hotspotusers": 0, "start date": "2014-03-22 16:30:17.094058", "arpentries": -1}                               |
|                       |                                       | V                                     | system.diskstats                                    | {"sda2": {    | ["last update"             | : "1395505809"   | 9", "octets": {"read": "592049152", "write": "19876339712"}, "mount point": "sda2", "ops": {"read": "22034", "write": "2296907"}}, "sda": {"last upd: |
|                       |                                       | V                                     | system.users                                        | {"vpnuser     | rs": 0, "end d             | ate": "2014-03-  | 3-22 16:30:22.220766", "psecusers": 1, "hotspotusers": 0, "start date": "2014-03-21 16:30:22.220766", "arpentries": -1}                               |
|                       |                                       | V                                     | system.users                                        | {"vpnuser     | rs": 0, "end d             | ate": "2014-03-  | 3-21 16:30:17.528195", "psecusers": 1, "hotspotusers": 0, "start date": "2014-03-20 16:30:17.528195", "arpentries": 2}                                |
|                       |                                       | V                                     | system.diskstats                                    | {"sda2": {    | ["last update"             | : "1395310431"   | 1", "octets": {"read": "133518336", "write": "5455953920"}, "mount point": "sda2", "ops": {"read": "2300", "write": "744337"}}, "sda": {"last update" |
|                       |                                       | V                                     | system.users                                        | {"vpnuser     | rs": 0, "end d             | ate": "2014-03-  | 3-20 10:16:56.061344", "psecusers": 1, "hotspotusers": 0, "start date": "2014-03-19 10:16:56.061344", "arpentries": 3}                                |
|                       |                                       | V                                     | system.diskstats                                    | {"sda2": {    | ["last update"             | : "1395152995'   | 5", "octets": {"read": "294644736", "write": "3320438784"}, "mount point": "sda2", "ops": {"read": "8169", "write": "505498"}}, "sda": {"last update" |
|                       |                                       | V                                     | system.users                                        | {"vpnuser     | rs": 0, "end d             | ate": "2014-03-  | 3-18 14:32:53.332984", "psecusers": 1, "hotspotusers": 0, "start date": "2014-03-17 14:32:53.332984", "arpentries": 0}                                |
|                       |                                       | V                                     | system.diskstats                                    | {"sda2": {    | ["last update"             | : "1395003065'   | 5", "octets": {"read": "367725568", "write": "5254369280"}, "mount point": "sda2", "ops": {"read": "7815", "write": "726839"}}, "sda": {"last update" |
|                       |                                       | V                                     | system.users                                        | {"vpnuser     | s": 0, "end d              | ate": "2014-03-  | 3-16 20:51:56.815342", "psecusers": 1, "hotspotusers": 0, "start date": "2014-03-15 20:51:56.815342", "arpentries": -1}                               |

Puedes filtrar las acciones en base a distintos criterios de estado como acciones pendientes, completadas o que hayan fallado.

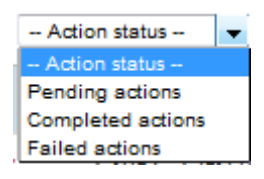

Además, se muestran distintos tipos de acciones que permiten descubrir fácilmente cuántos clientes pasan a través del appliance, cuántos usuarios VPN están conectados, cuándo se habilitó el soporte, qué servicios están activados y mucho más.

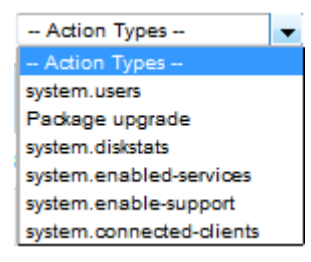

También podrás monitorizar las acciones a nivel de consola de forma que pueda consultar rápidamente qué acciones están pendientes, han fallado o se han llevado a cabo correctamente en todos los sistemas administrados.

| Panda<br>Perimetral <b>Manageme</b>                                        | ent Console                                                                                  |                                                                                                    |                       | 🕒 Log out         |     |
|----------------------------------------------------------------------------|----------------------------------------------------------------------------------------------|----------------------------------------------------------------------------------------------------|-----------------------|-------------------|-----|
|                                                                            | My Account Systems Activat                                                                   | tioncodes Actions Accounts Downloads                                                                                   |                       |                   |     |
| Pending actions<br>Failed actions<br>Completed actions<br>Archived actions | Pending actions<br>The following actions are stil pend<br>By didding on 'Archive action' you | ing.<br>can hide these actions for further sessions, though they are still available in the 'Archived actions' section |                       |                   | _   |
| 1366 Firewalls total !                                                     | C Action                                                                                     | Systems                                                                                                    | 1 - 3<br>Succeeded Fa | 0 of 55 I < < > > | • I |
| 811 are online<br>925 need to be updated                                   | Package upgrade                                                                              | Pending systems -> PANDA550                                                                                            | 0                     | 0 1               |     |
| 441 are up to date<br>295 are expired                                      | Package upgrade                                                                              | Pending systems -> PANDA550                                                                                            | 0                     | 0 1               |     |
| Service Status                                                             | Package upgrade                                                                              | Pending systems<br>-> <u>CanetS8</u>                                                                                   | 0                     | 0 1               |     |
| <ul> <li>All services are online</li> <li>More information</li> </ul>      | Package upgrade                                                                              | Pending systems<br>-> <u>CanetS8</u>                                                                                   | 0                     | 0 1               |     |
| > Service status updates                                                   | Package upgrade                                                                              | Pending systems<br>-> ugmk-panda                                                                                       | 0                     | 0 1               |     |
|                                                                            | Package upgrade                                                                              | Pending systems<br>-> <u>Canet58</u>                                                                                   | 0                     | 0 1               |     |
|                                                                            | Package upgrade                                                                              | Pending systems<br>-> Panda Integra                                                                                    | 0                     | 0 1               |     |
|                                                                            | Package upgrade                                                                              | Pending systems<br>-> <u>Pandatest</u>                                                                                 | 0                     | 0 1               |     |

#### 4.8. Hardware

La pestaña "Hardware" muestra información detallada del hardware sobre el que está instalado el sistema. Los valores mostrados se obtienen del sistema de archivos /proc del appliance, así como mediante el uso de algunos comandos de Linux como por ejemplo lspci, df, free, y route.

La información que se muestra es la siguiente:

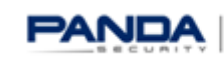

System: GDTestes

| Details Remote management Packages Action       | s Hardware Manage channels              |
|-------------------------------------------------|-----------------------------------------|
| Panda Security > PANDA > PANDA PORTUGAL > Demos |                                         |
| General Info                                    |                                         |
| Machine                                         | Intel(R) Celeron(R) M processor 1.50GHz |
| Operating System                                | Panda GateDefender release 5.50.00      |
| Kernel                                          | 2.6.32.43-57.e51.i586                   |
| Uptime                                          | 4 Days 22 Hours 14 Minutes              |
| Load Avg                                        | 0.10 0.03 0.02 1/215 30742              |
| Users                                           | 0                                       |

| Туре                      | Info                                                                  | Addr    |
|---------------------------|-----------------------------------------------------------------------|---------|
| VGA compatible controller | Intel Corporation Mobile 915GM/GMS/910GML Express Graphics Controller | 00:02.0 |
| IDE interface             | Intel Corporation 8280 1FBM                                           | 00:1f.2 |
| SMBus                     | Intel Corporation 8280 1FB/FBM/FR/FW/FRW                              | 00:1f.3 |
| Ethernet controller       | Intel Corporation 82573L Gigabit Ethernet Controller                  | 01:00.0 |
| Ethernet controller       | Intel Corporation 82573L Gigabit Ethernet Controller                  | 02:00.0 |
| Ethernet controller       | Intel Corporation 82573L Gigabit Ethernet Controller                  | 03:00.0 |
| Ethernet controller       | Intel Corporation 82573L Gigabit Ethernet Controller                  | 04:00.0 |
|                           |                                                                       |         |

| Mountpoint | Туре | Partition                | Capacity (%) | Free     | Used   | Size     |
|------------|------|--------------------------|--------------|----------|--------|----------|
| 1          |      | /dev/sda1                | 6 %          | 9857 MB  | 661 MB | 11080 MB |
| /var       |      | /dev/mapper/local-var    | 2 %          | 31775 MB | 572 MB | 34077 MB |
| /var/efw   |      | /dev/mapper/local-config | 6 %          | 89 MB    | 5 MB   | 99 MB    |
| /var/log   |      | /dev/mapper/local-log    | 1 %          | 20847 MB | 175 MB | 22147 MB |
| /dev/shm   |      | shm                      | 4 %          | 978 MB   | 32 MB  | 1010 MB  |

| Туре            | Capacity (%) | Free    | Used    | Size    |
|-----------------|--------------|---------|---------|---------|
| Physical Memory | 52 %         | 987 MB  | 1032 MB | 2019 MB |
| Disk Swap       | 8 %          | 3748 MB | 289 MB  | 4036 MB |

| Device     | IP             | Received   | Sent       | Err/Drop |
|------------|----------------|------------|------------|----------|
| lo         | 127.0.0.1      | 1860068 MB | 1860068 MB | 0/0      |
| eth0       | Unknown        | 514459 MB  | 1845411 MB | 0/0      |
| eth1       | Unknown        | 1581906 MB | 154471 MB  | 0/0      |
| eth2       | Unknown        | 567 MB     | 1116 MB    | 0/0      |
| eth3       | Unknown        | 0 MB       | 1116 MB    | 0/0      |
| eth1.10    | Unknown        | 1560355 MB | 154470 MB  | 0/0      |
| hotspotbr0 | Unknown        | 498 MB     | 1116 MB    | 0/0      |
| br2        | 172.16.1.1     | 413 MB     | 1042 MB    | 0/0      |
| br1        | 10.10.10.1     | 0 MB       | 1 MB       | 0/0      |
| br0        | 192.168.49.253 | 465818 MB  | 1802701 MB | 0/0      |
| ifb0       | Unknown        | 1580648 MB | 1580648 MB | 0/3      |
| ifb1       | Unknown        | 0 MB       | 1580648 MB | 0/0      |
| tap0       | Unknown        | 0 MB       | 135370 MB  | 0/1166   |
| hotspot0   | Unknown        | 461 MB     | 1041 MB    | 0/0      |
| ppp0       | 85.241.83.213  | 43993 MB   | 6480 MB    | 0/0      |

#### Panda Perimetral Management Console

| Destination    | Gateway        | Genmask         | Interface | Flags |
|----------------|----------------|-----------------|-----------|-------|
| 194.65.169.207 | 0.0.0.0        | 255.255.255.255 | ppp0      | UH    |
| 172.16.1.0     | 0.0.0.0        | 255.255.255.0   | br2       | U     |
| 192.168.49.0   | 0.0.0.0        | 255.255.255.0   | br0       | U     |
| 1.1.1.0        | 0.0.0.0        | 255.255.255.0   | eth1.10   | U     |
| 10.10.0.0      | 0.0.0.0        | 255.255.192.0   | br 1      | U     |
| 0.0.0.0        | 194.65.169.207 | 0.0.0.0         | ppp0      | UG    |
|                |                |                 |           |       |

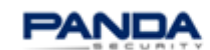

# **5. DESCARGAS**

Panda Perimetral Management Console ofrece acceso centralizado a los servicios de Panda Security.

Dichos servicios (como el cliente VPN de Panda Security) pueden ser descargados desde Panda Perimetral Management Console e instalados fácilmente en los dispositivos.

#### 5.1. Cliente VPN

La pestaña Descargas permite descargar cualquier versión del cliente VPN de Panda GateDefender.

|                                                                                                    | My Account Systems Activationcodes Actions Accounts Downloads                                                                                                    |
|----------------------------------------------------------------------------------------------------|----------------------------------------------------------------------------------------------------|
| GateDefender VPN Client<br>GateDefender Installation<br>Images                                        | Panda GateDefender VPN Client<br>The Panda GateDefender VPN Client is an all-in-one solution to communicate with your OpenVPN servers.<br>The VPN software features an easy to use graphical user interface which deals with all the hurdles coming with<br>the setup of an OpenVPN connection. |
| 1366 Firewalls total !                                                                                | Windows                                                                                                    |
| 925 need to be updated<br>441 are up to date<br>295 are expired                                       | Windows Installer (msi)<br>MD5 checksum: 36e8e7f87e116f4937d697ad460c3d24                                                                                                    |
| Service Status                                                                                        |                                                                                                    |
| <ul> <li>All services are online</li> <li>More information</li> <li>Service status updates</li> </ul> | Mac OS X (dmq)<br>MD5 checksum: 939dabc953ea49b9b1f8fa2d0941baca                                                                                                    |
|                                                                                                    | Linux Note: Linux versions require the following packages to be installed on the system: openvpn, python, python- wxgtk2.8, pyro, python-pycryptopp.                                                                                                    |
|                                                                                                    | Ubuntu (deb)                                                                                                    |

### 5.2. Imágenes de instalación de GateDefender

Si necesitas reinstalar tu GateDefender eSeries, Panda Perimetral Management Console te ofrecerá la imagen más actualizada de cada uno de los modelos disponibles: hardware, software o virtual.

| iteDefender VPN Client<br>ateDefender Installation | Hardware |                    |                                                               |
|----------------------------------------------------|----------|--------------------|---------------------------------------------------------------|
| integer 2                                          |          |                    | -                                                             |
| 1366 Firewalls total !<br>811 are online           |          | Integra eSoho      | Download<br>MD5 checksum:<br>742296e31b1ec93865f54738780c63c7 |
| 441 are up to date<br>295 are expired              |          |                    |                                                               |
| Service Status                                     |          | Integra eSB        | Download<br>MD5 checksum:<br>ea209def9720772276d7b225dbb2d3cd |
| All services are online > More information         |          |                    |                                                               |
| > Service status updates                           |          | Performa eSB       | Download<br>MD5 checksum:<br>e9fbb17df49df1a154453c0d8c540846 |
|                                                    |          |                    |                                                               |
|                                                    |          | Performa e9100lite | Download<br>MDS checksum:                                     |

#### Panda Perimetral Management Console

|          | Performa e9100           | Download<br>MD5 checksum:<br>757d77cad50150d36614517412405464 |
|----------|--------------------------|---------------------------------------------------------------|
|          |                          |                                                               |
|          | Performa e9500lite       | Download<br>MD5 checksum:<br>c002d36e05940d2a1638937897943384 |
|          |                          | Download                                                      |
|          | Performa e9500           | MD5 checksum:<br>dec 19306e30f6a82832bd77a 10a9e4ac           |
| Software |                          |                                                               |
|          |                          |                                                               |
|          | Software eSeries (CDROM) | Download<br>MD5 checksum:<br>b1d780ac5439af2f87e99c8f49bdeac7 |
|          |                          |                                                               |
|          | Software eSeries (USB)   | Download<br>MD5 checksum:<br>8aa2110addece5ec9dc49d7bb4f3aeeb |
|          |                          |                                                               |
| Virtual  |                          |                                                               |
|          |                          |                                                               |
|          | Virtual eSeries          | Download<br>MD5 checksum:<br>71485260e2c6fee38546fcfde56edaef |
|          |                          |                                                               |